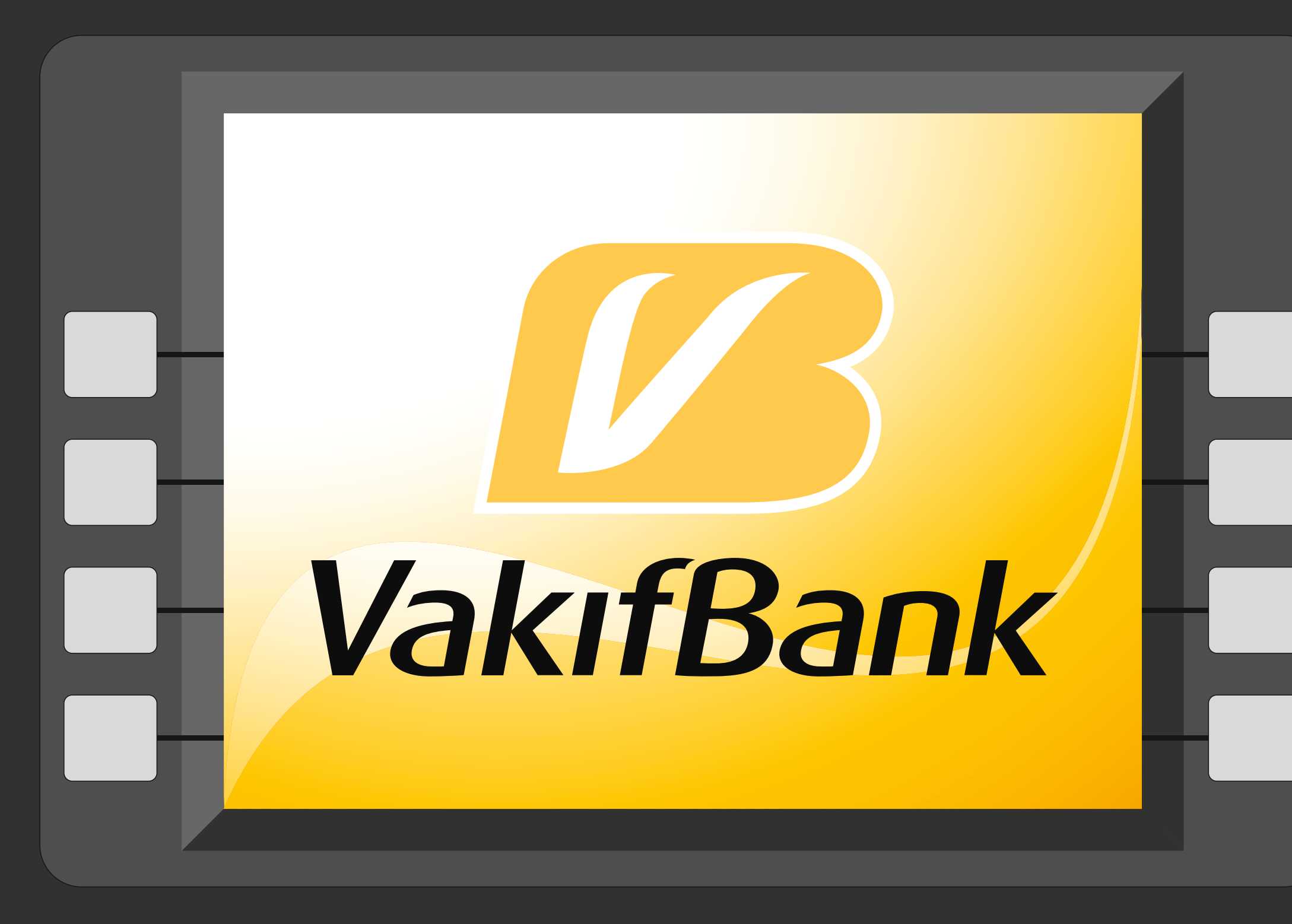

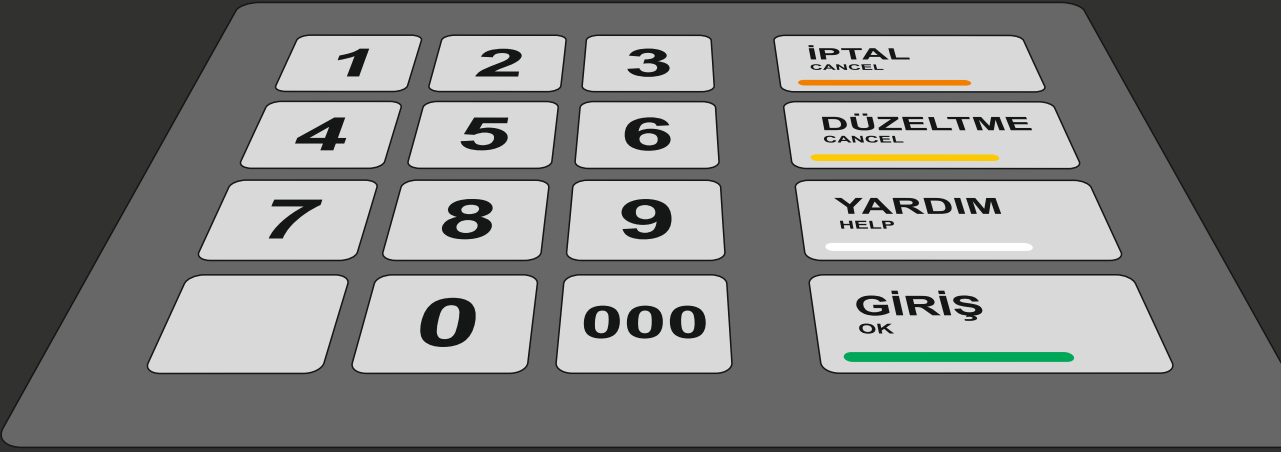

**10 ADIMDA** VAKIFBANK BANKAMATİKLERİ **ILE ÜNIVERSITE** HARCI VEYA **UZAKTAN EĞİTİM DERS ÜCRET** ÖDEMESİ NASIL YAPILIR ?

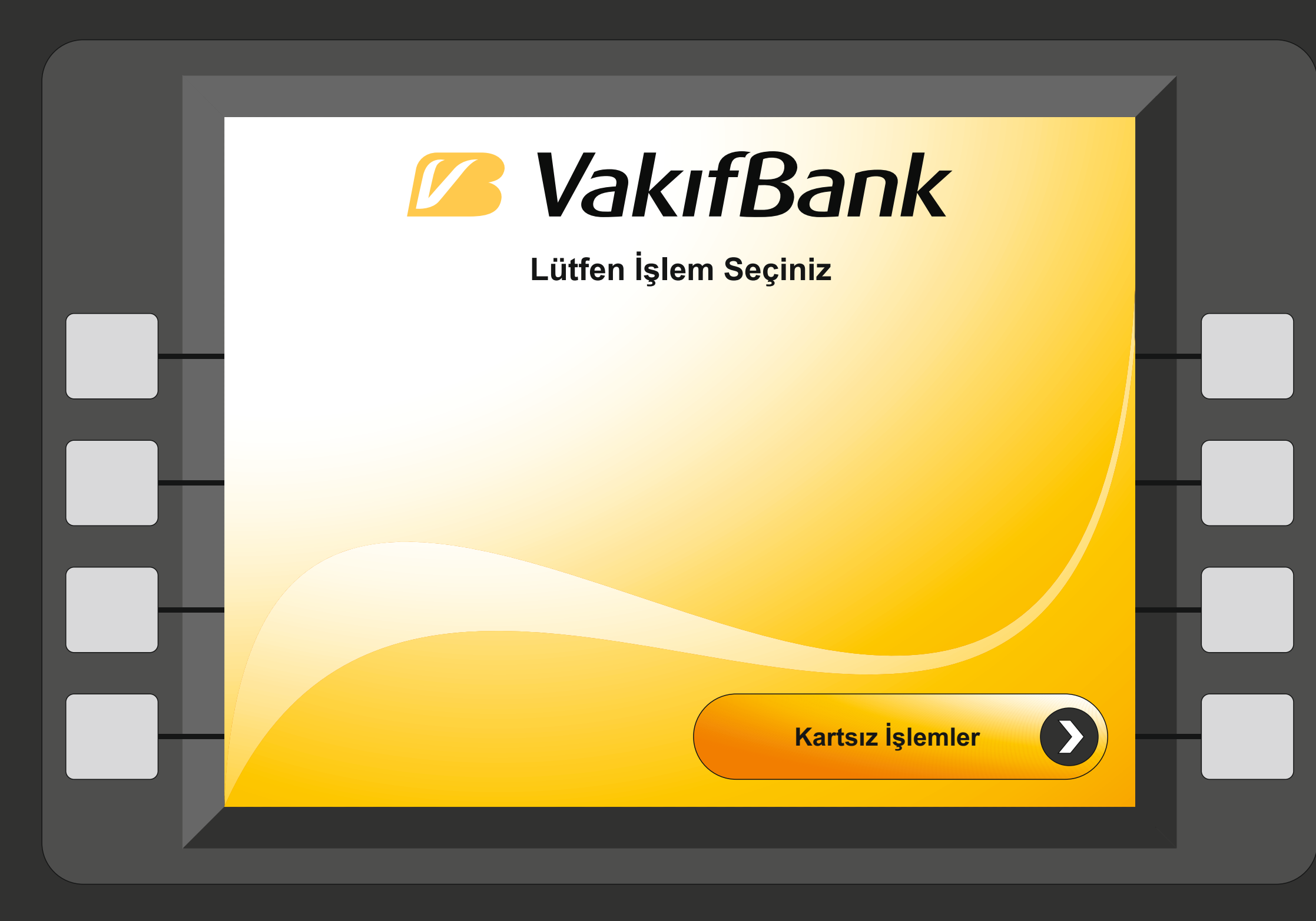

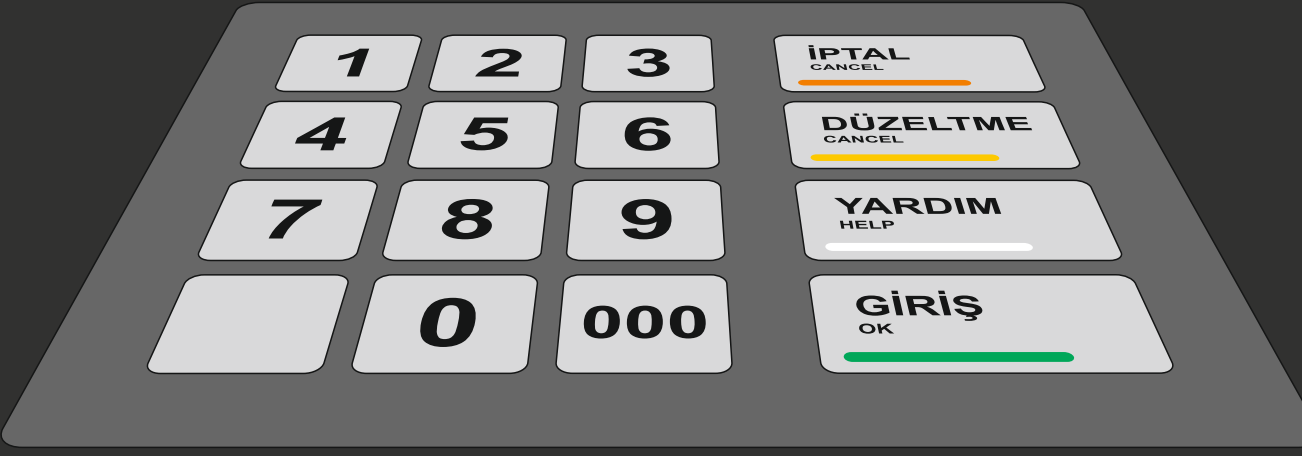

Vakıfbank Bankamatiğindeki "**GİRİŞ**" tuşuna basınız.

### Açılan pencereden "**KARTSIZ İŞLEMLER**" tuşuna basınız.

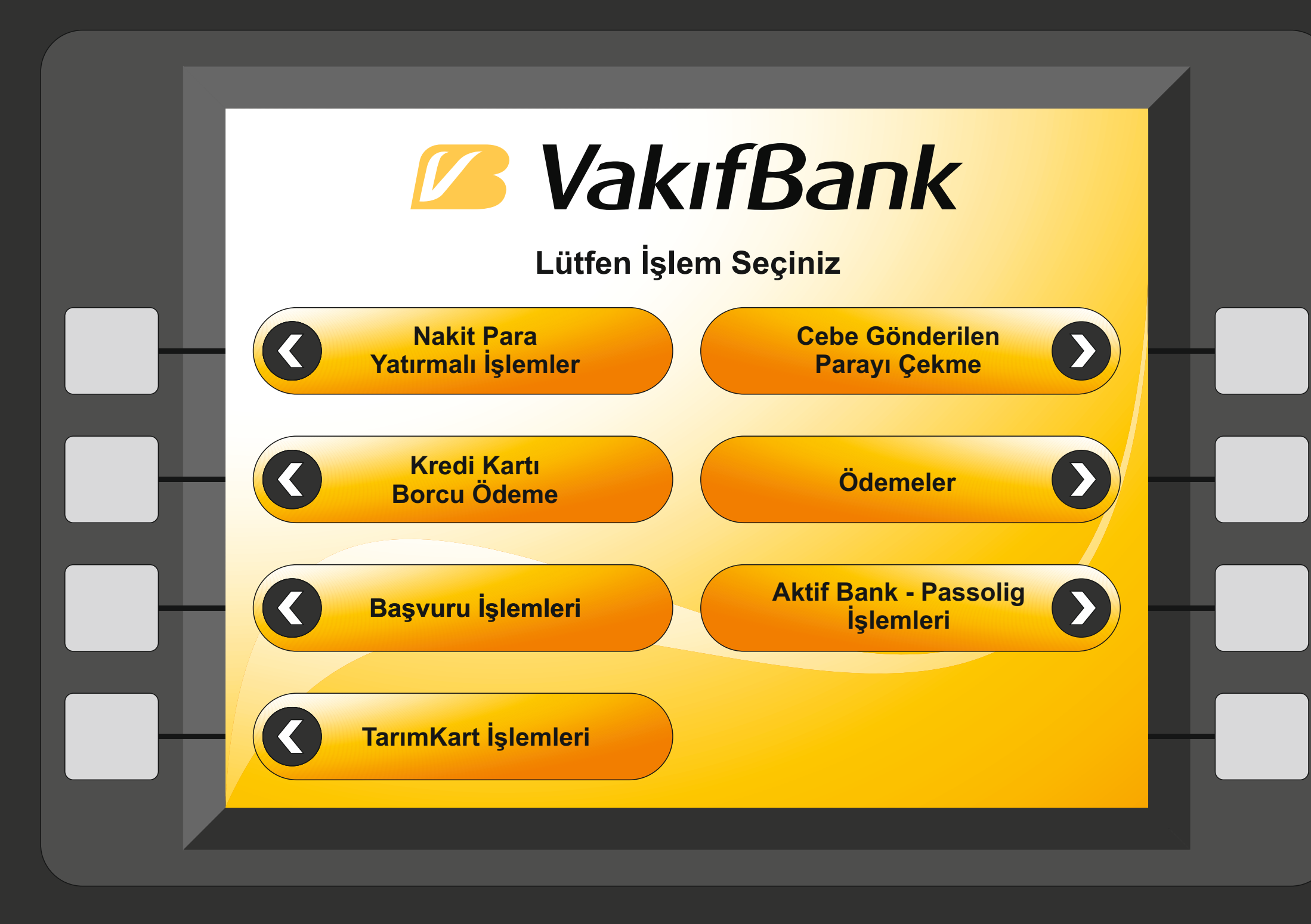

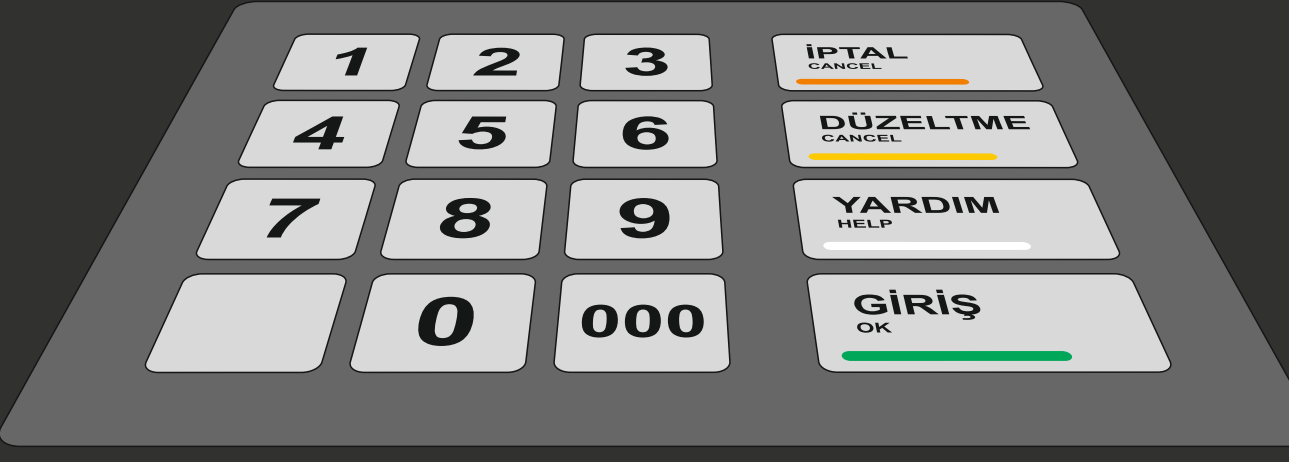

### Açılan pencereden "ÖDEMELER" tuşuna basınız.

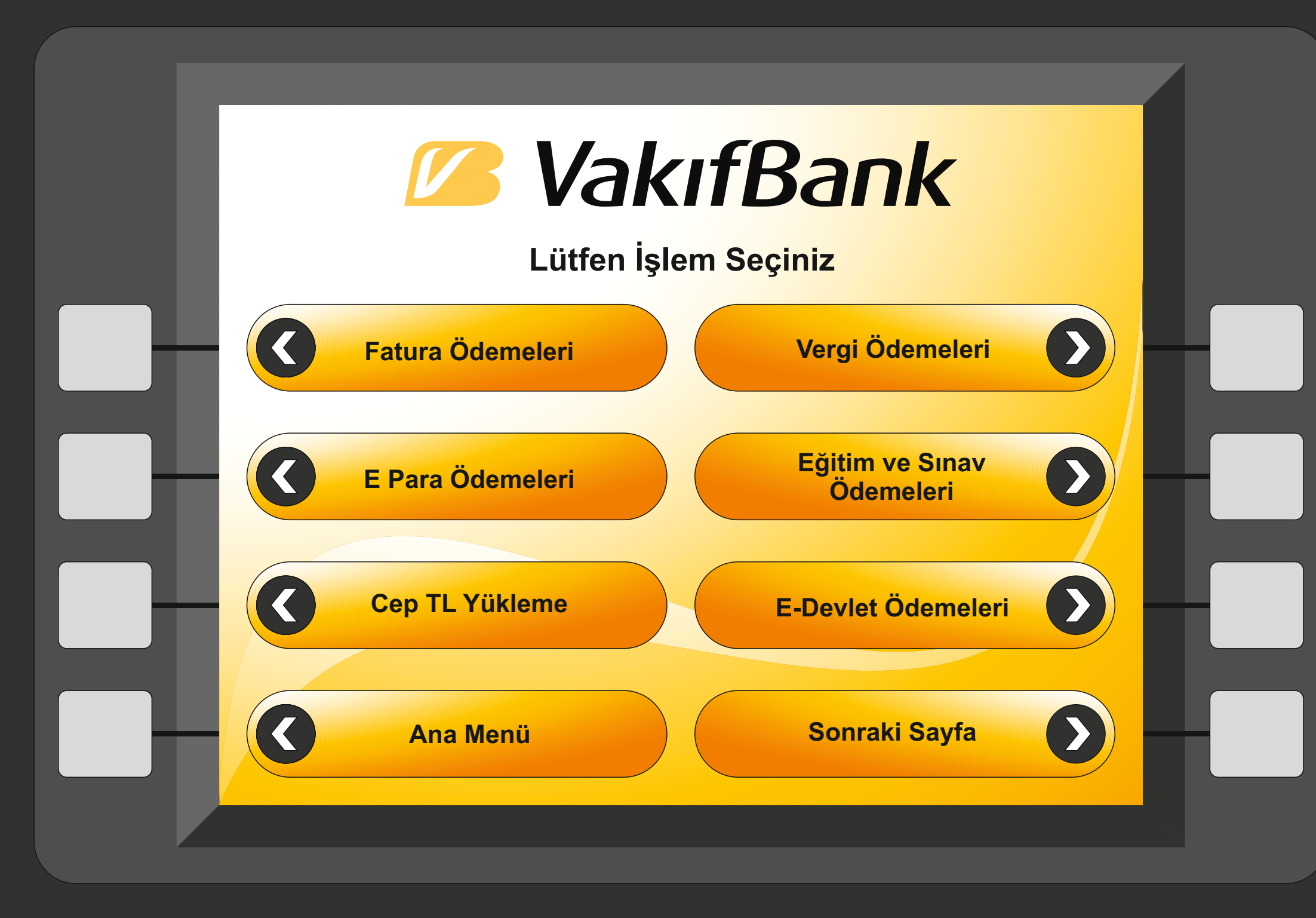

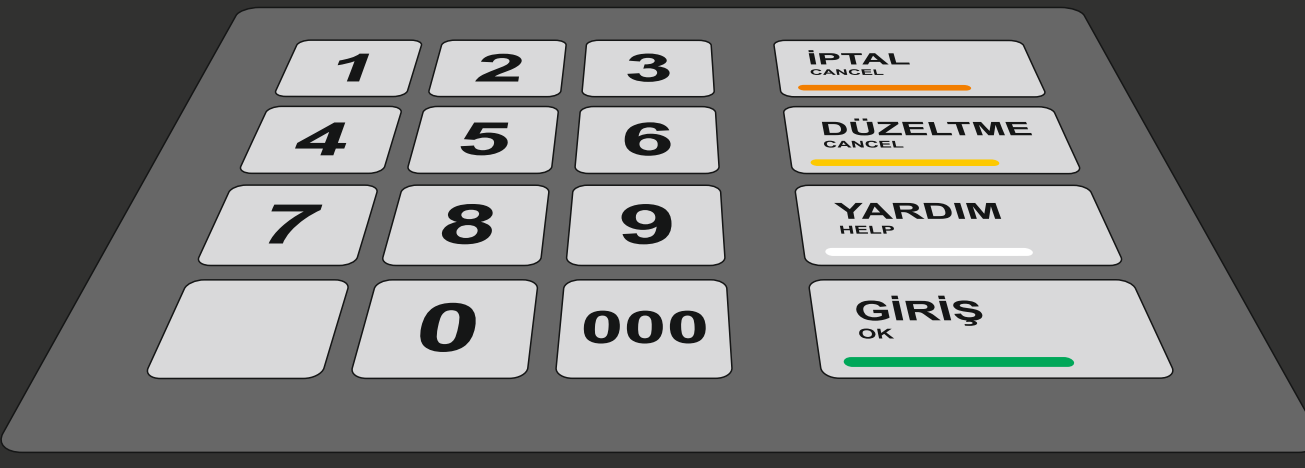

#### Açılan pencereden "**Eğitim ve Sınav Ödemeleri**" tuşuna basınız.

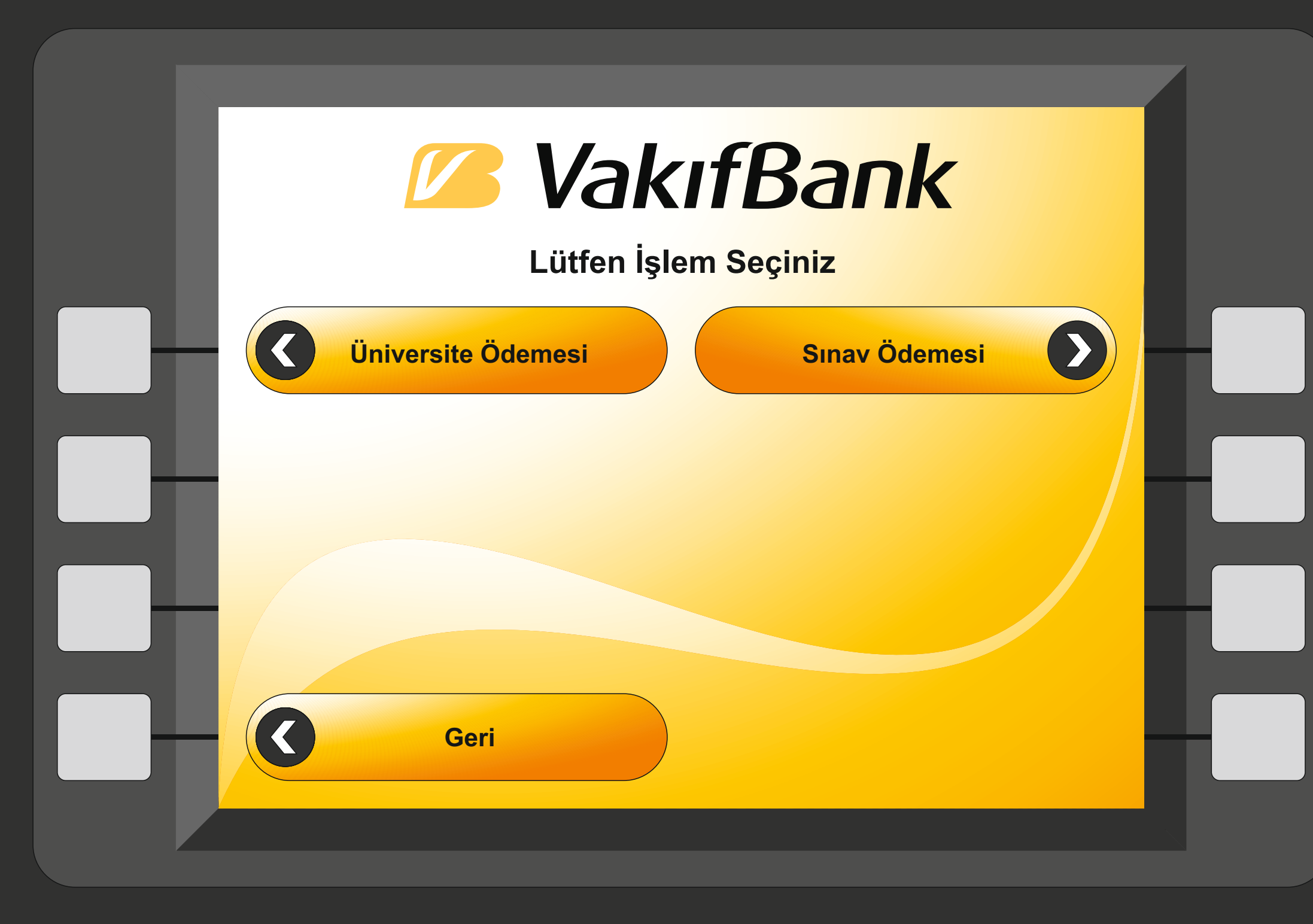

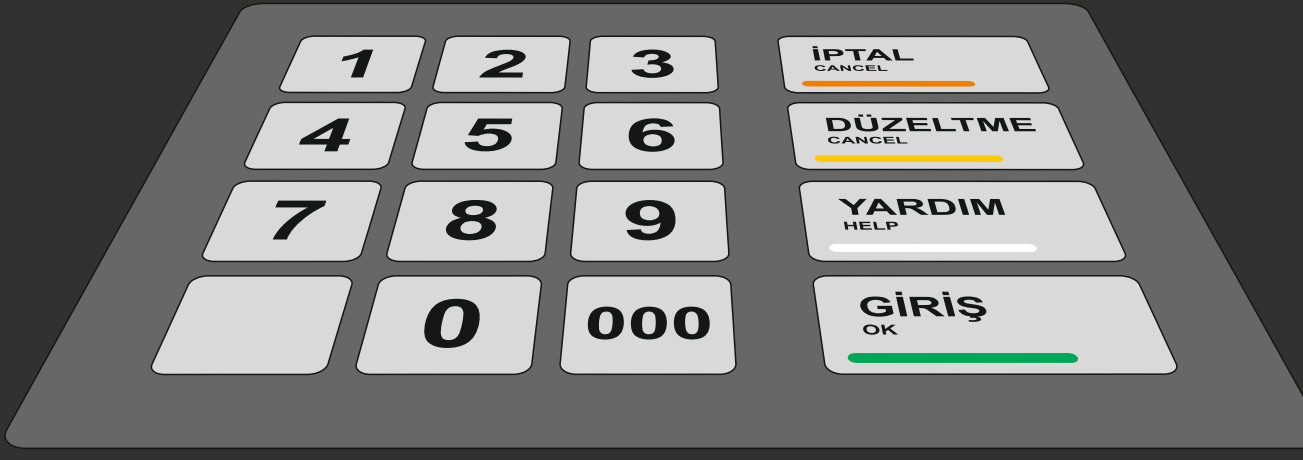

#### Açılan pencereden "Üniversite Ödemeleri" tuşuna basınız.

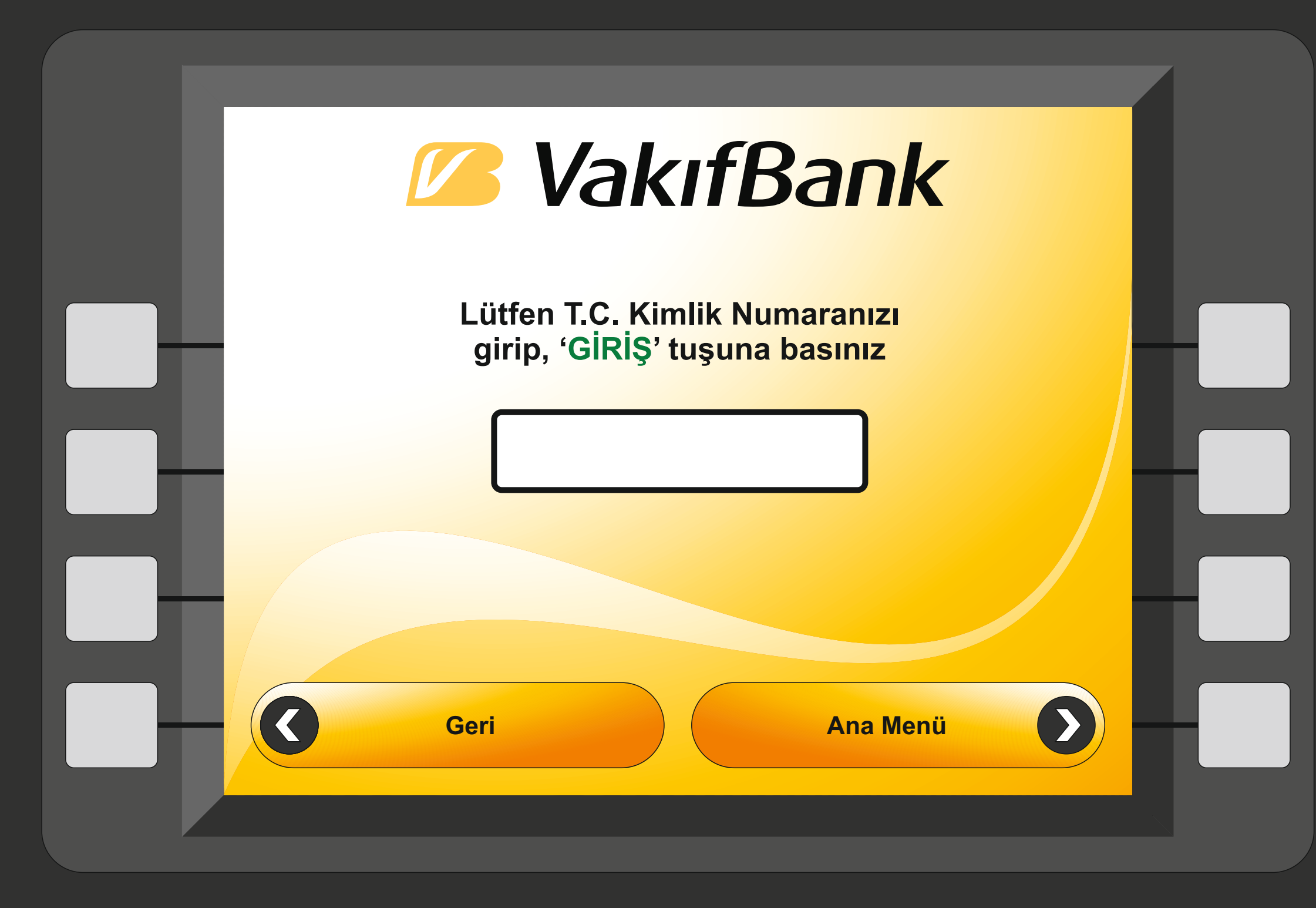

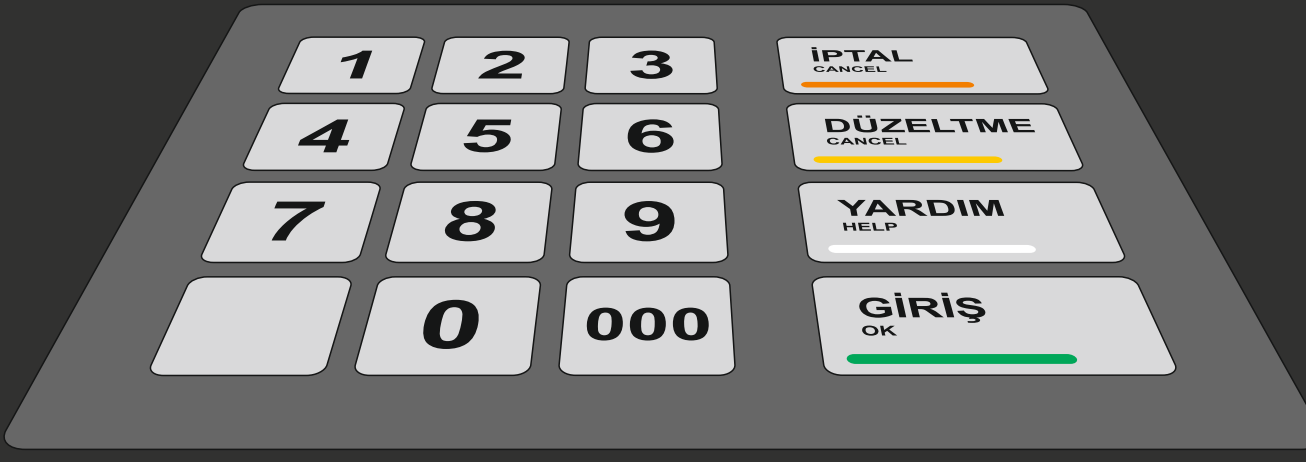

#### Açılan pencerede **"T.C. Kimlik Numaranızı"** yazarak "**GİRİŞ**" tuşuna basınız.

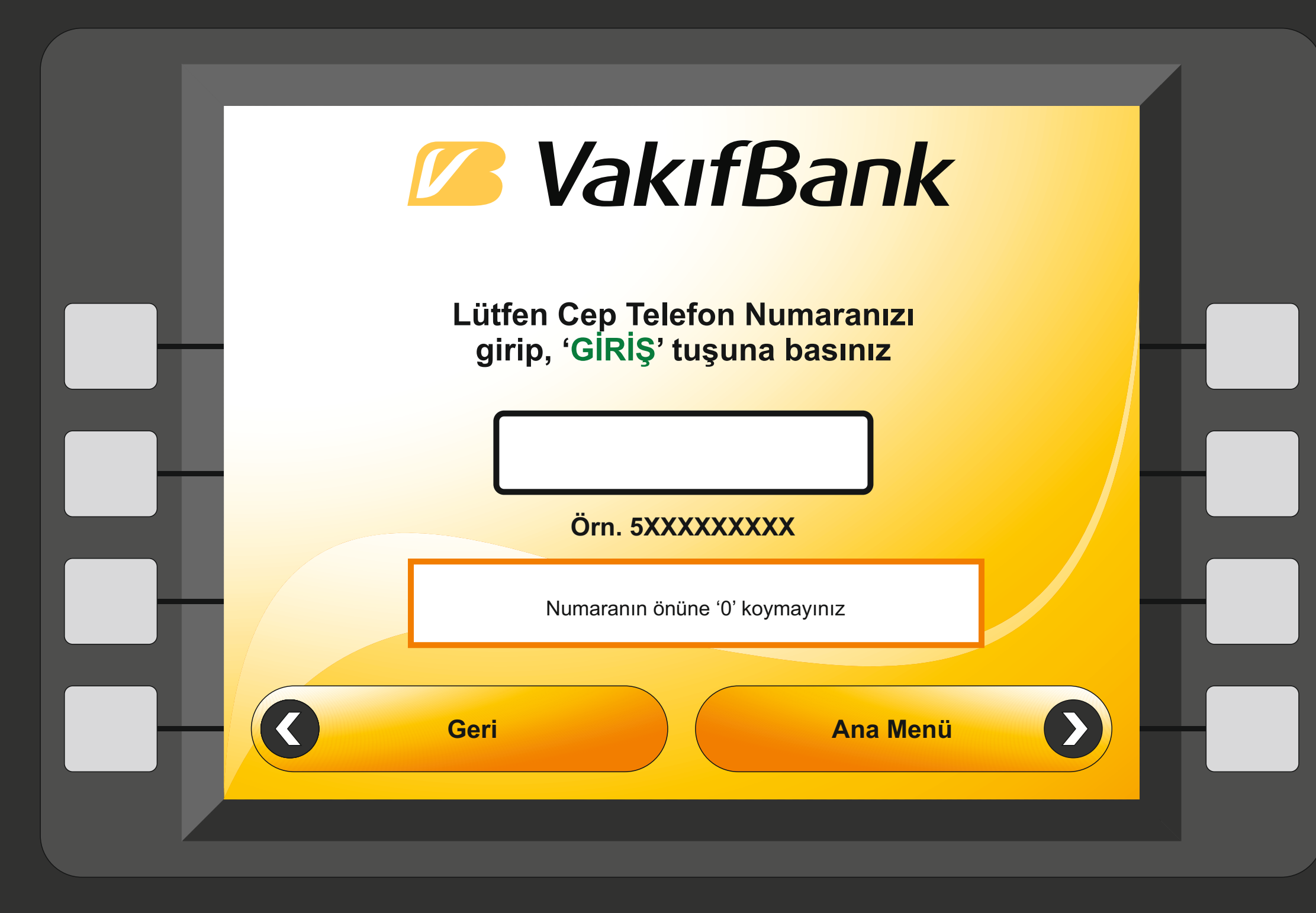

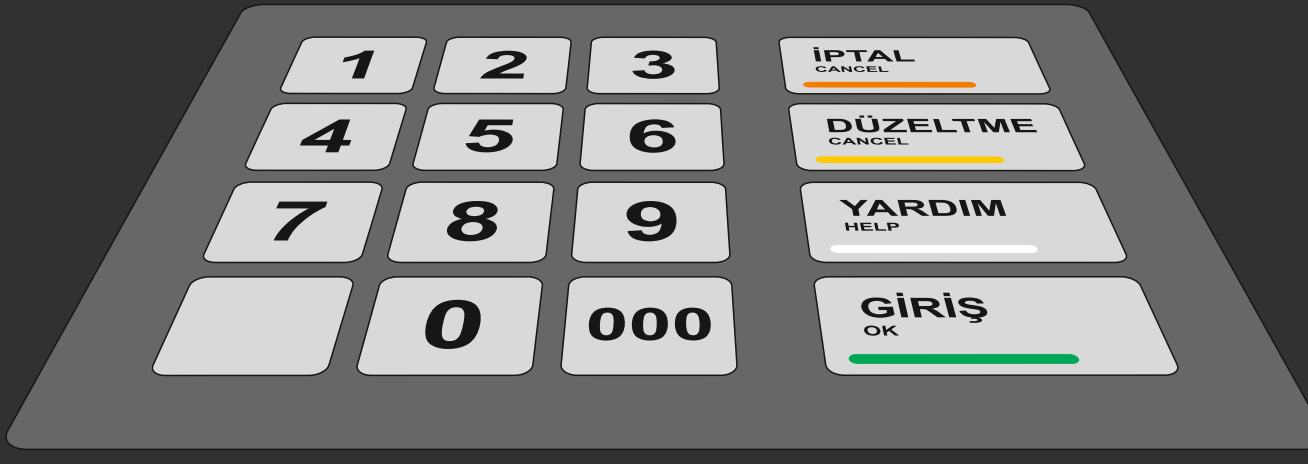

Açılan pencerede "**Cep Telefon Numaranızı**" yazarak "**GİRİŞ**" tuşuna basınız.

Cep telefon numaranızı yazarken başına "**0**" koymayınız.

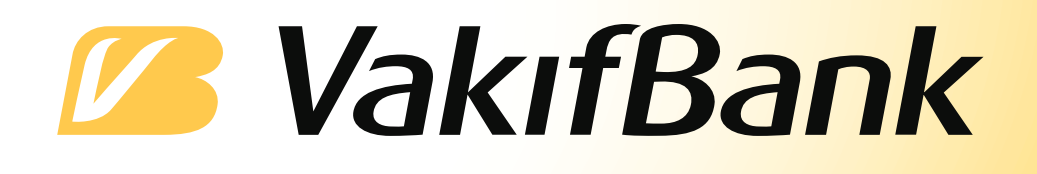

| 1  | Abdullah Gül Üniversitesi                  | 15 | Hacettepe Üniversitesi Örgün Eğitim   |
|----|--------------------------------------------|----|---------------------------------------|
| 2  | Adnan Menderes Üniversitesi                | 16 | Hacettepe Üniversitesi Yaz Okulu      |
| 3  | Afyon Kocatepe Üniversitesi Harç Tahsilatı | 17 | Hacettepe Üniversitesi Yüksek Lisans  |
| 4  | Afyon Sağlık Bilimleri Üniversitesi        | 18 | Harran Üniversitesi                   |
| 5  | Ankara Üniversitesi                        | 19 | Harran Üniversitesi Uzaktan Eğitim    |
| 6  | Ardahan Üniversitesi                       | 20 | İstanbul Teknik Üniversitesi          |
| 7  | Artvin Çoruh Üniversitesi                  | 21 | İzmir Bakırçay Üniversitesi           |
| 8  | Atatürk Üniversitesi                       | 22 | İzmir Ekonomi Üniversitesi            |
| 9  | Batman Üniversitesi                        | 23 | Kahramanmaraş Sütçü İmam Üniversitesi |
| 10 | Bülent Ecevit Üniversitesi Harç Tahsilatı  | 24 | Karadeniz Teknik Üniversitesi         |
| 11 | Çankaya Üniversitesi Başvuru Ücreti        | 25 | Konya Teknik Üniversitesi             |
| 12 | Çankaya Üniversitesi Eğitim Ücreti         | 26 | Mehmet Akif Ersoy Üniversitesi        |
| 13 | Dicle Üniversitesi                         | 27 | Munzur Üniversitesi                   |
| 14 | Hacettepe Üniversitesi KHK Tahsilatı       | 28 | Namık Kemal Üniversitesi              |

#### Lütfen ödemesini yapmak istediğiniz kuruma ait sıra numarası girip, 'GİRİŞ' tuşuna basınız

Geri

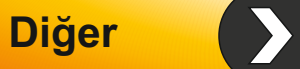

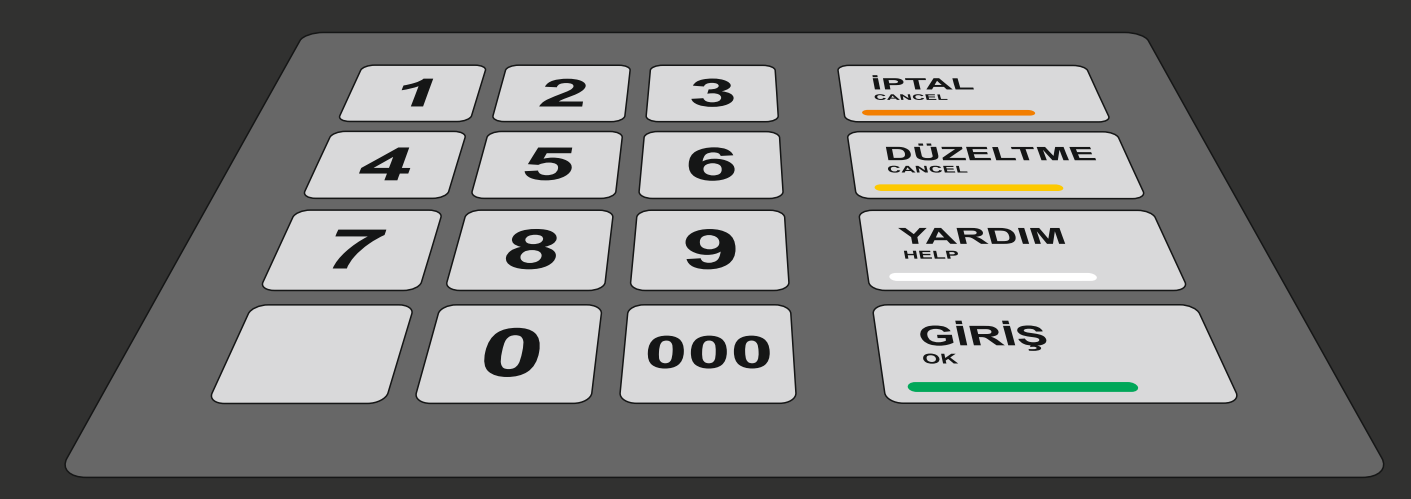

# 7.Adım

Açılan penceredeki listede ikinci sıradaki "Adnan Menderes Üniversitesi" göreceksiniz.

Tuşları kullanarak "2" yazınız ve "GİRİŞ" tuşuna basınız.

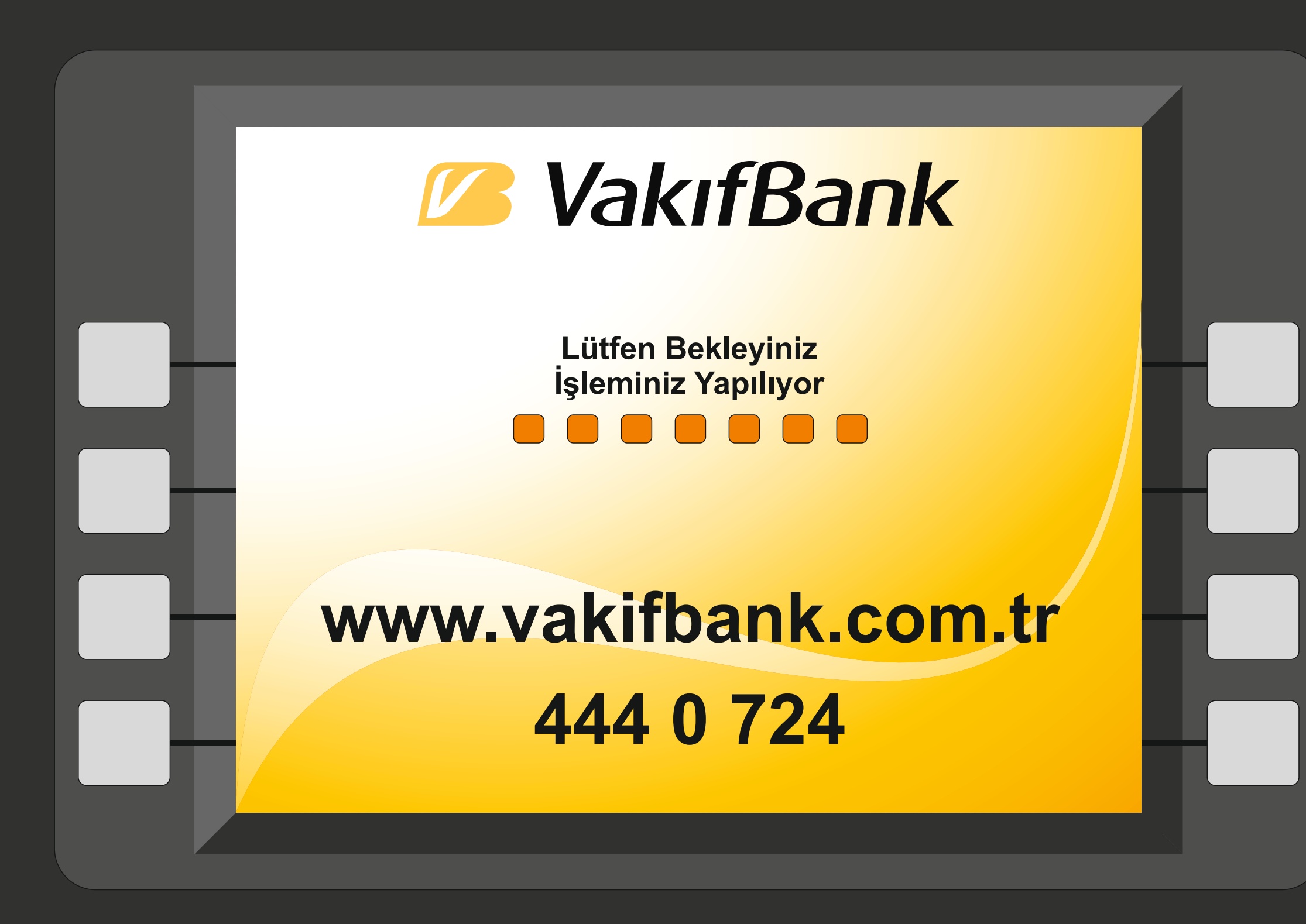

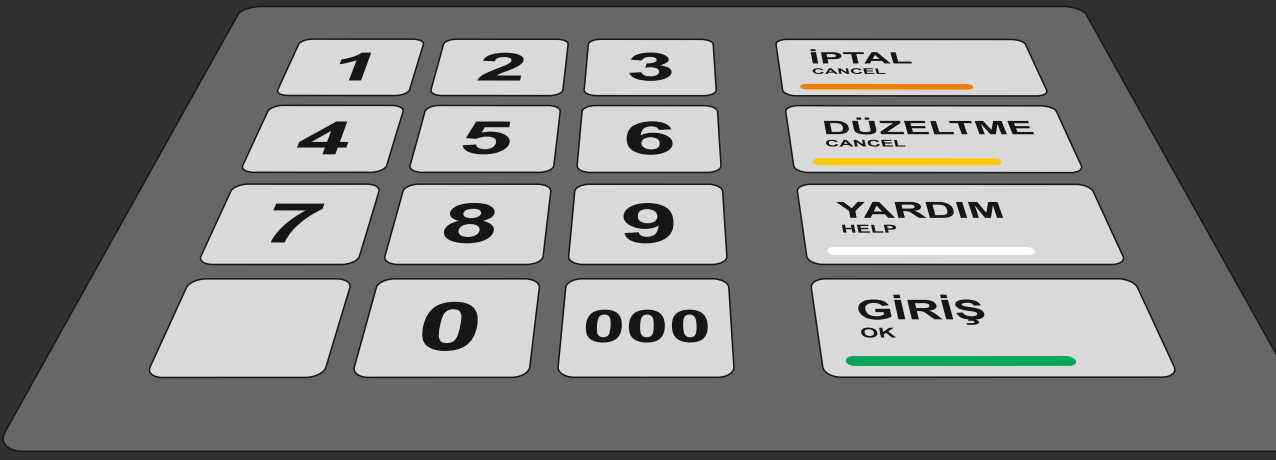

### Lütfen Bekleyiniz...

Vakıfbank sunucuları Üniversitemiz sunucularına bağlanarak Öğrenci Bilgi Sisteminde gösterilen borcu ödemeniz için sorguluyor.

Lütfen işlem tamamlanana kadar bekleyiniz.

Bu sırada çıkan borç bulunamadı ve benzeri hatalar için okulunuz öğrenci işleri ile görüşünüz.

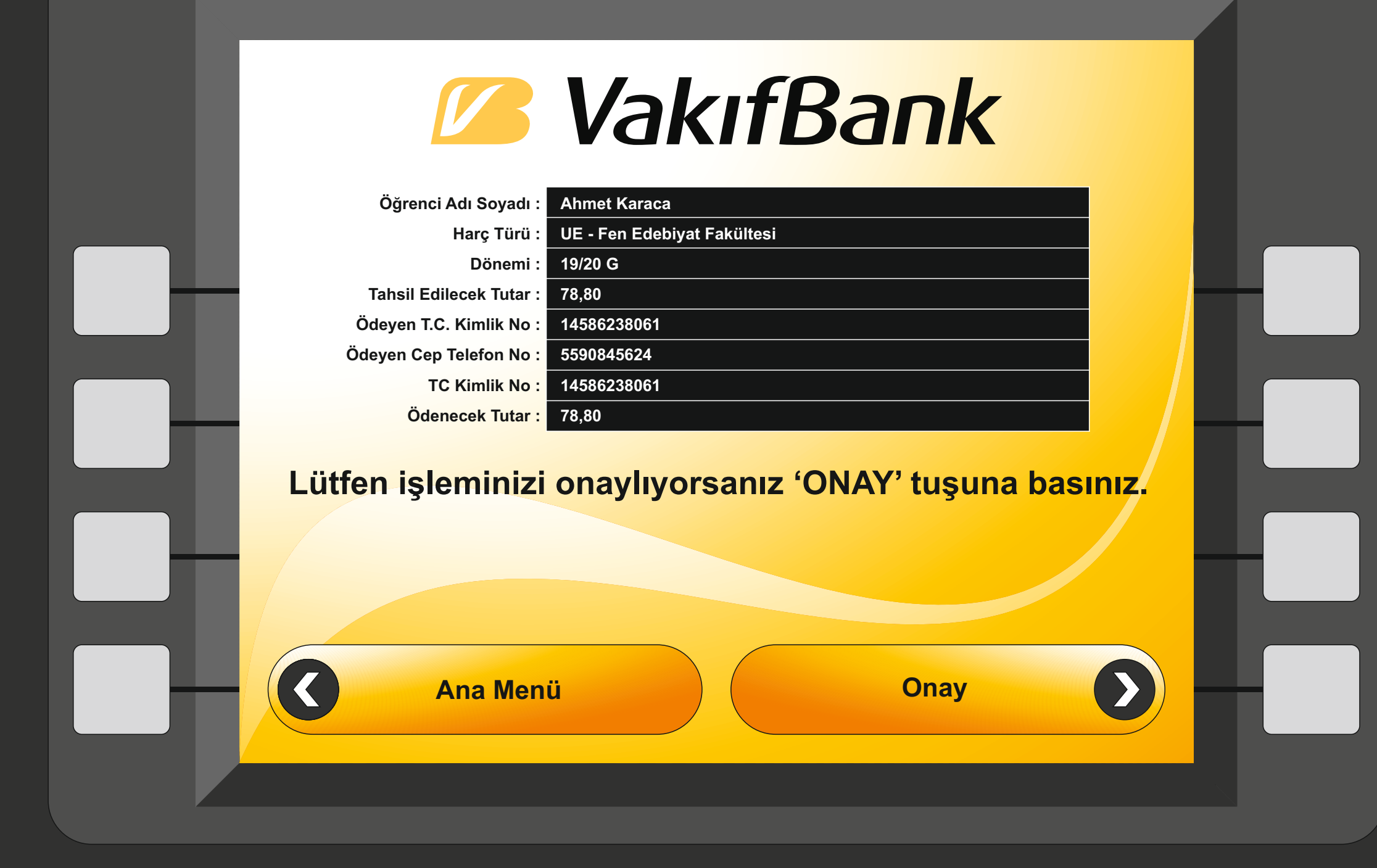

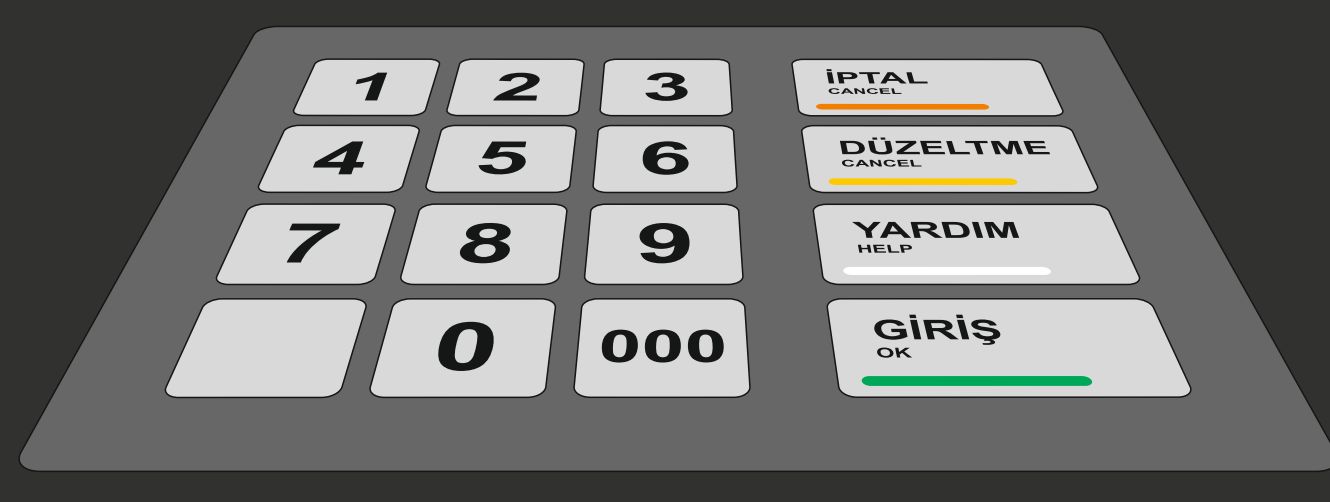

Açılan pencerede bilgilerinizi göreceksiniz.

Bilgilerinizi ve ödemeniz gereken tutarı kontrol ediniz.

Eğer bilgileriniz doğru ise "**ONAY**" tuşuna basarak işleme devam edebilirsiniz.

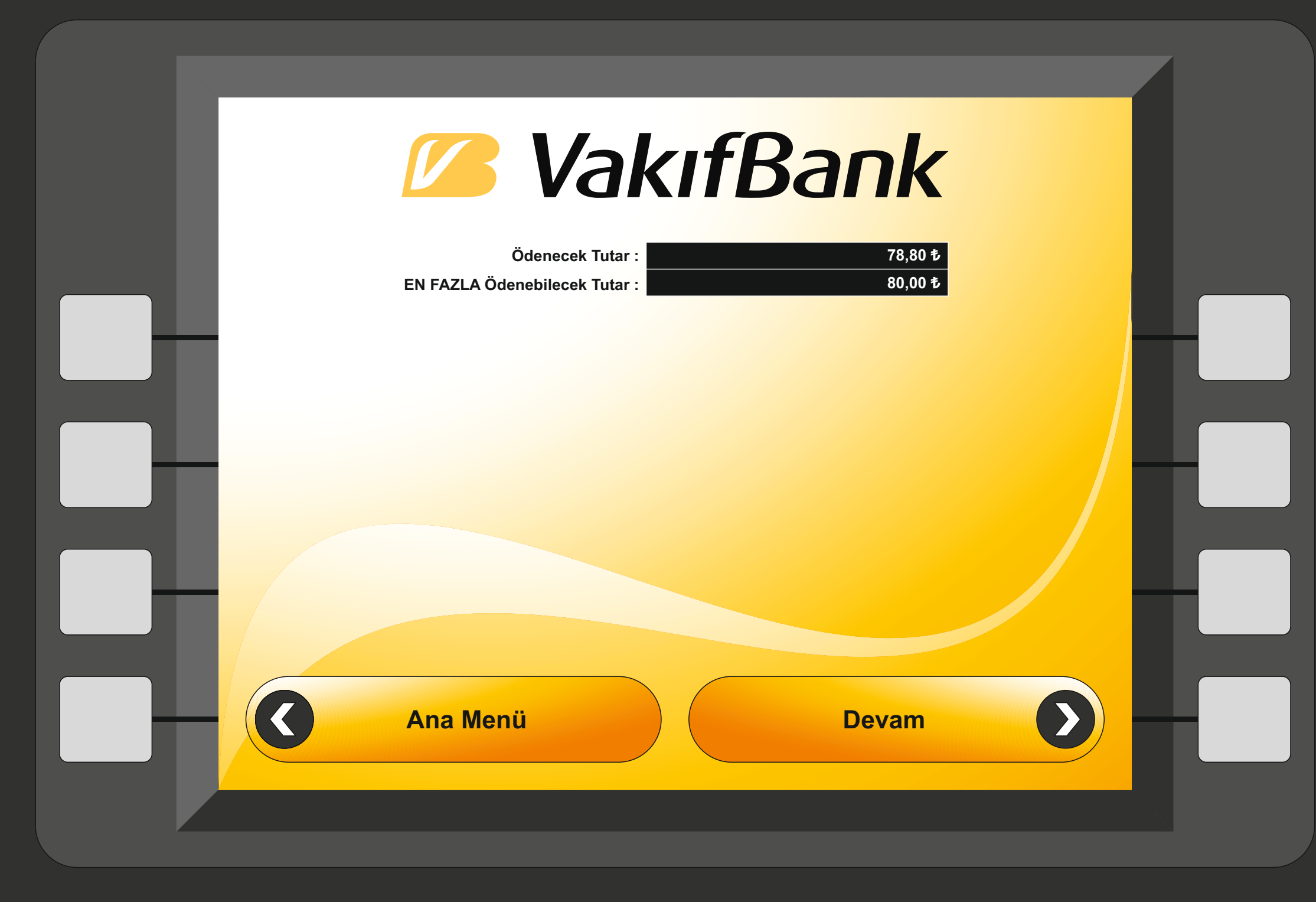

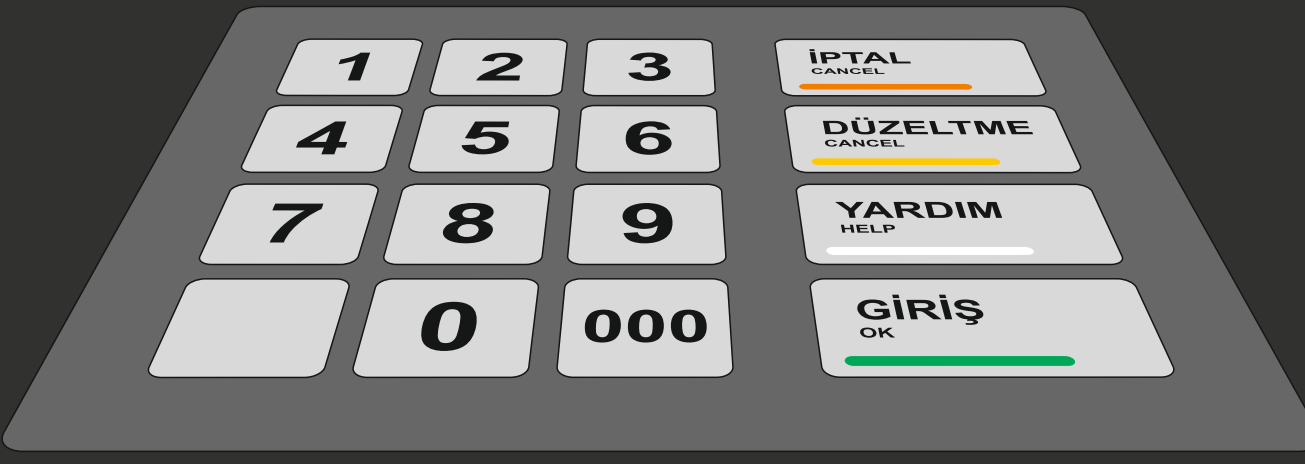

Açılan pencerede "Ödenecek Tutar" ve "EN FAZLA Ödenebilecek Tutar"ı göreceksiniz.

Ödenecek tutarın doğru olduğunu kontrol ediniz.

Ödeme işlemine devam etmek için "**DEVAM**" tuşuna basınız.

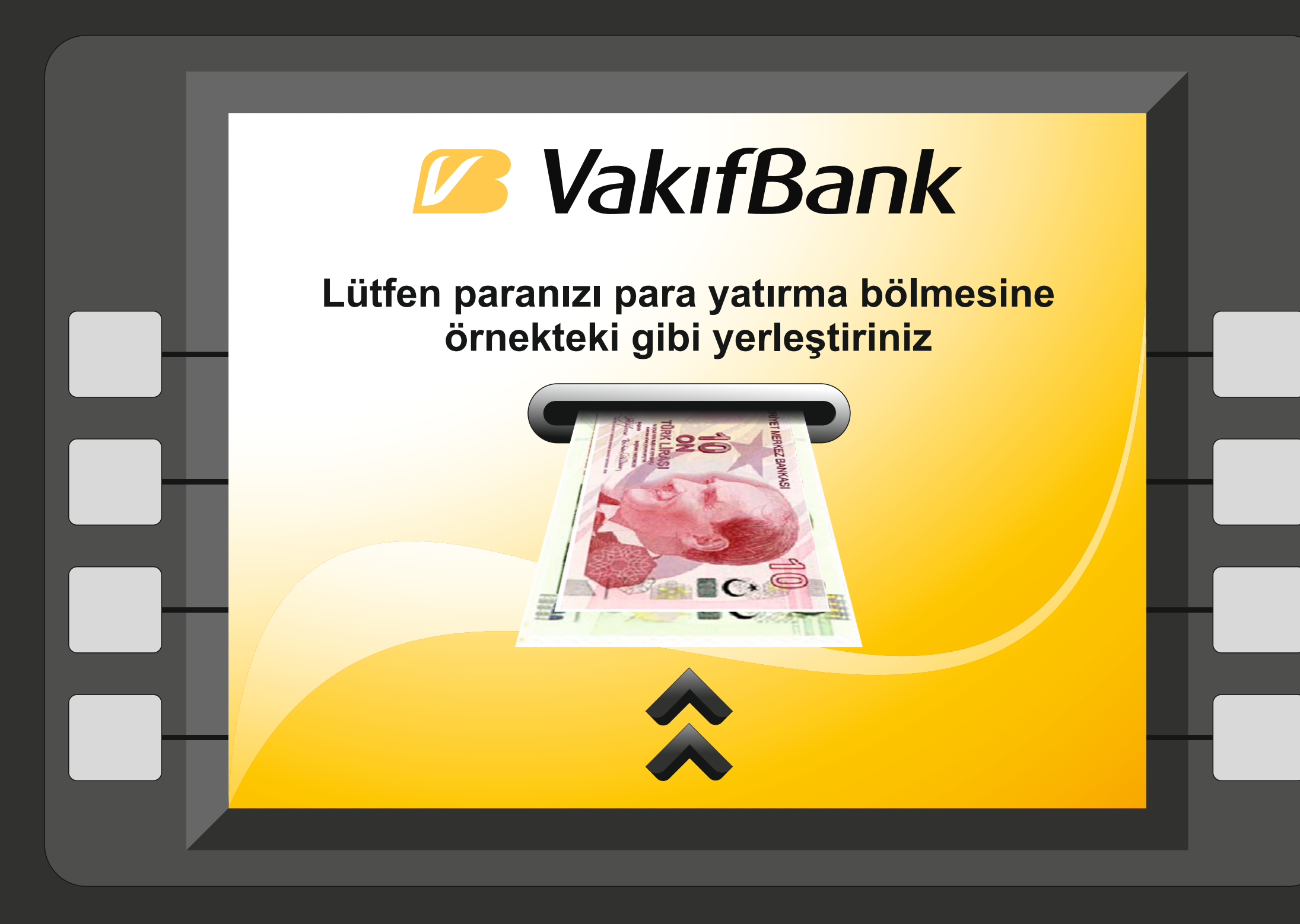

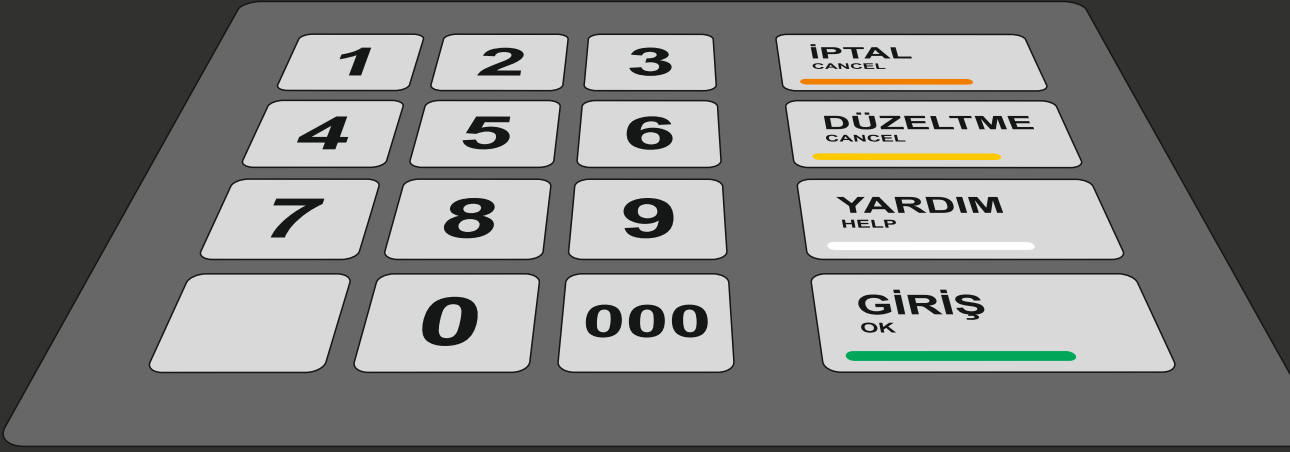

Yatırmanız gereken parayı bankamatikteki para yatırma haznesine yeterli miktardaki parayı örnekte gösterildiği gibi yerleştiriniz.

Ödeme işlemini tamamlayınız.

Ödeme işleminiz anında Öğrenci Bilgi Sistemine yansıyacaktır.

Kontrol ediniz.

Ödeme işleminiz tamamlanmıştır.